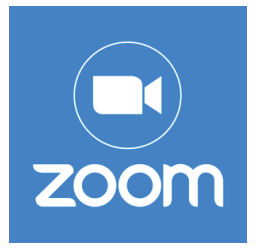

คำแนะน้ำ สำหรับการประชุมใหญ่สามัญ ประจำปี 2564 พ่านสื่ออิเล็กทรอนิกส์ โปรแกรม Zoom Webinar

พู้เข้าร่วมประชุม ต้องเป็นสมาชิก ประเภท สามัญ ที่แจ้งชื่อเข้าร่วมประชุมมาแล้วเท่านั้น

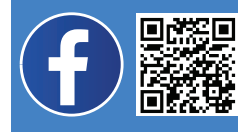

สมาชิกพู้สนใจชมบธรยากาศประชุมสามารถรับชมออนไลน์พ่าน Facebook live : "สหกรณ์ออมทรัพย์มหาวิทยาลัยเทคโนโลยีพระจอมเกล้าธนบุรี จำกัด"

### โปรดตรวจสอบอุปกรณ์และเตรียมข้อมูลของท่าน ดังนี้

(อุปกรณ์ : เครื่องคอมพิวเตอร์ / โน้ตบุ๊ค / แท็บเล็ต / โทรศัพท์มือถือสมาร์ทโฟน)

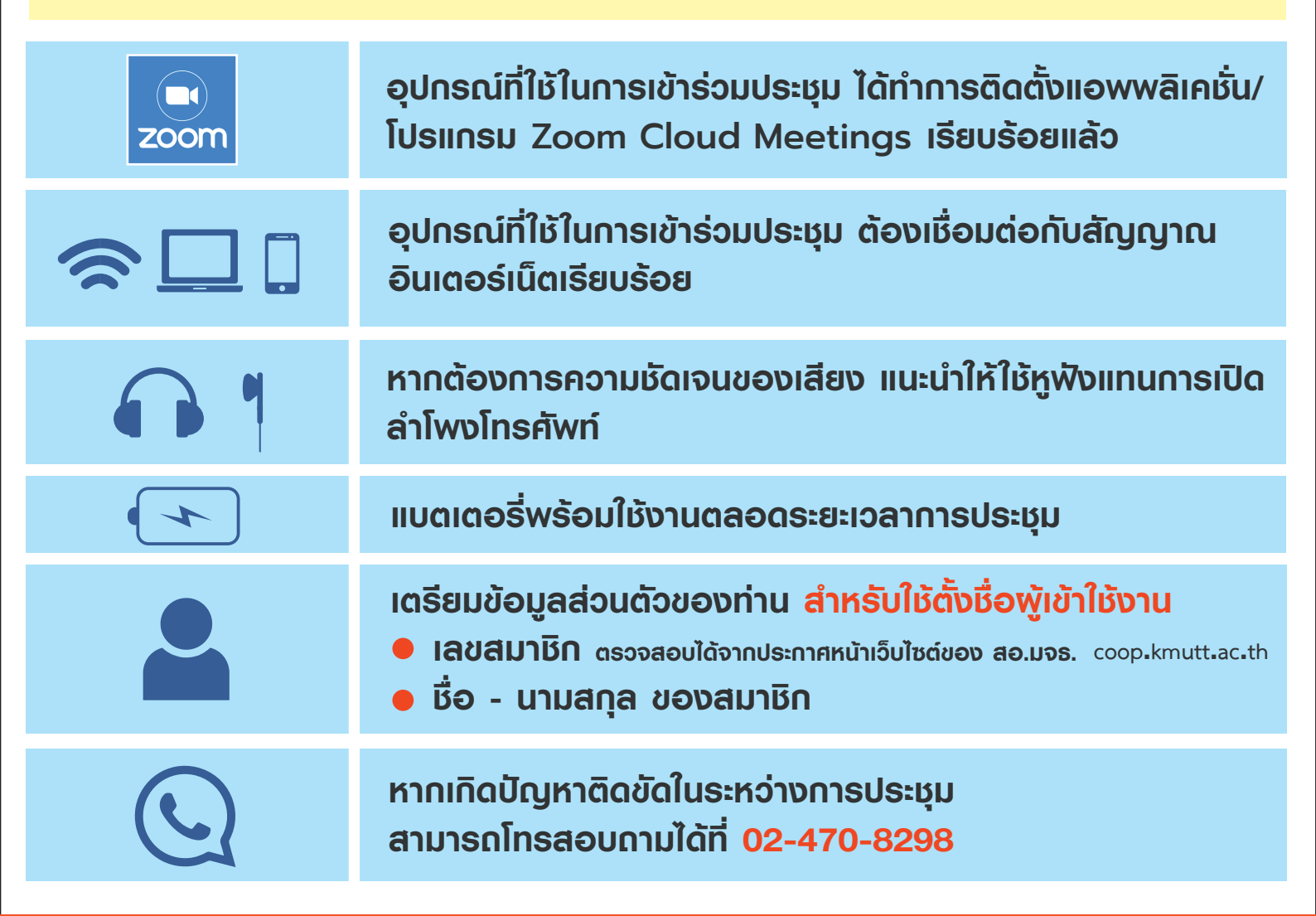

### สมาชิกอาวุโส (อายุ 60 ปีขึ้นไป) ที่ลงทะเบียนแจ้งความประสงค์เข้าร่วมประชุม

แต่ไม่มีอุปกรณ์ / ไม่สามารถประชุมออนไลน์พ่าน Zoom ได้ สามารถเข้าร่วมกิจกรรมได้

ในวันที่ 21 กุมภาพันธ์ 2565 เวลา 13.00 น.
ชมการถ่ายทอดประชุมใหญ่ ณ ห้อง LIB108 สำนักหอสมุด

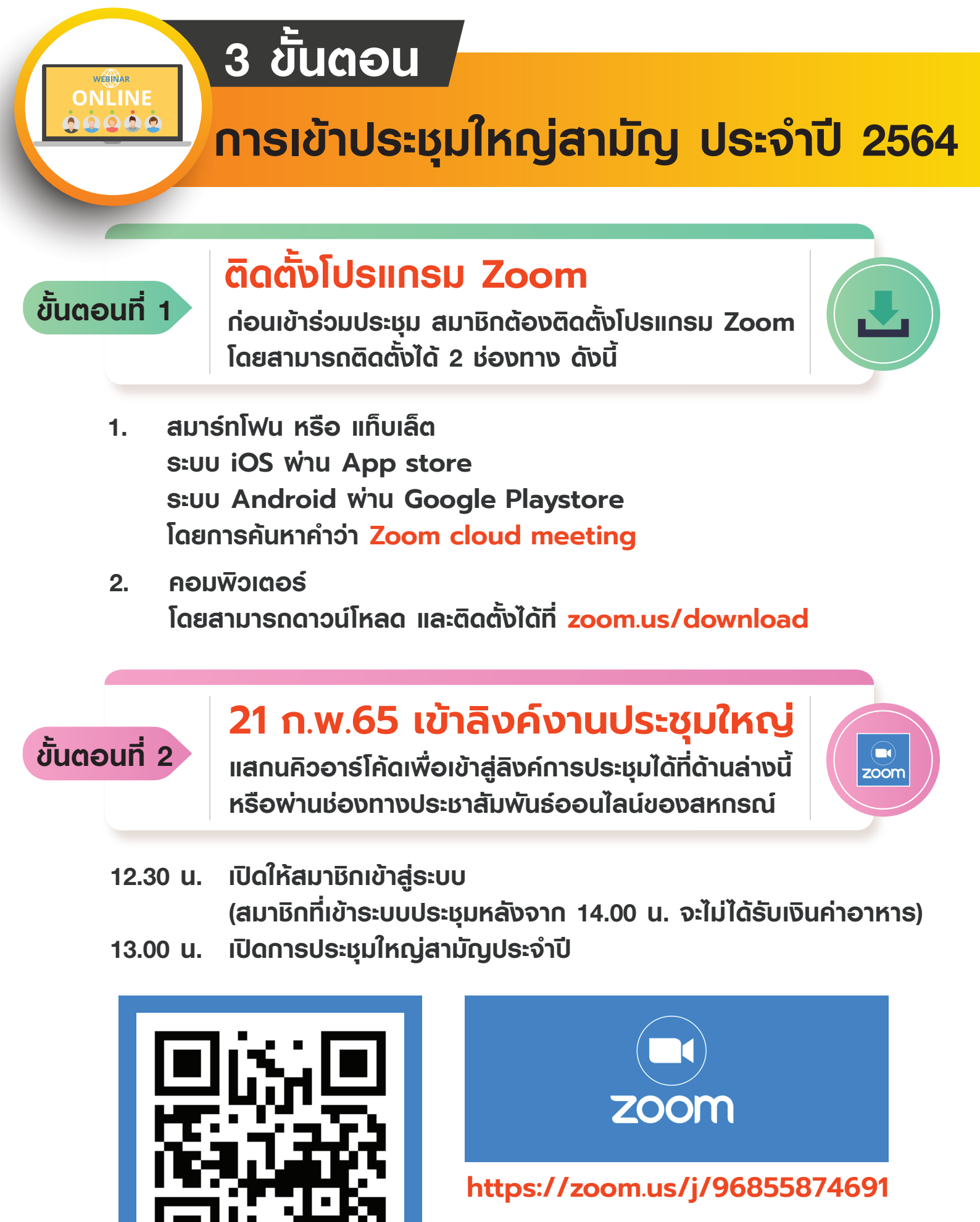

Meeting ID : 96855874691

ลิงค์ประชุมใหญ่

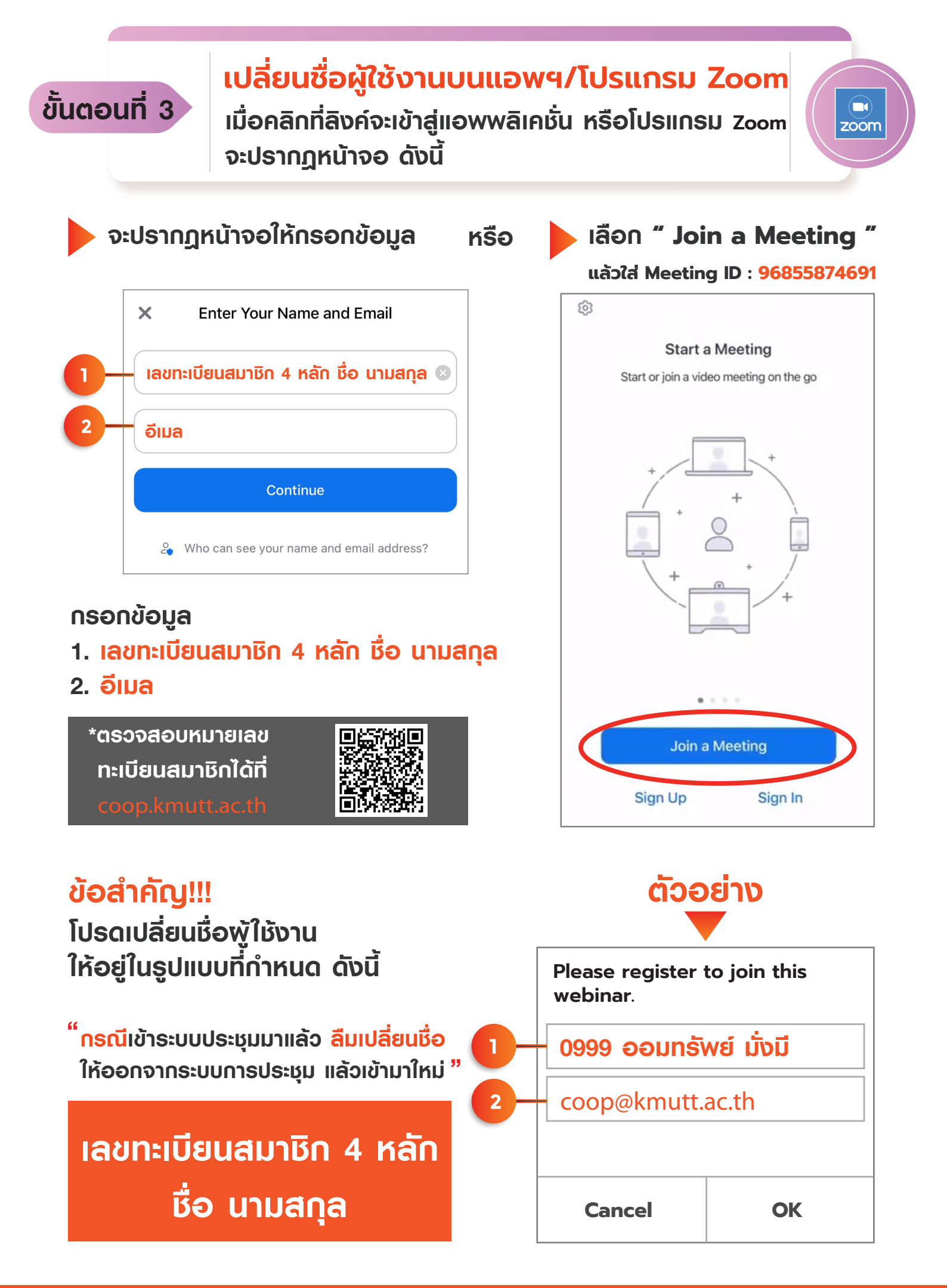

**P.3** 

# เมื่อเข้าสู่ระบบ Zoom

ท่านจะไม่เห็นสัญลักษณ์ ไมโคธโฟน และกล้อง สัญลักษณ์เหล่านี้จะแสดงต่อเมื่อท่านได้รับอนุญาต ให้สนทนา

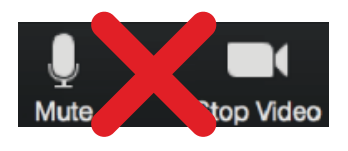

- เมื่อพู้ดำเนินธายการเปิดโอกาสให้แสดงความคิดเห็น หรือสอบถาม ท่านสามารถใช้ฟังก์ชั่น
  - 1. Chats หรือ แชท เพื่อส่งข้อความ/พูดคุยกับแอดมินและพู้เข้าร่วมประชุม
  - 2. Raise Hand หรือยกมือ เพื่อเป็นสัญญาณบอกพู้ดำเนินธายการ
  - 3. Q&A เพื่อพิมพ์คำถามที่ต้องการสอบถาม

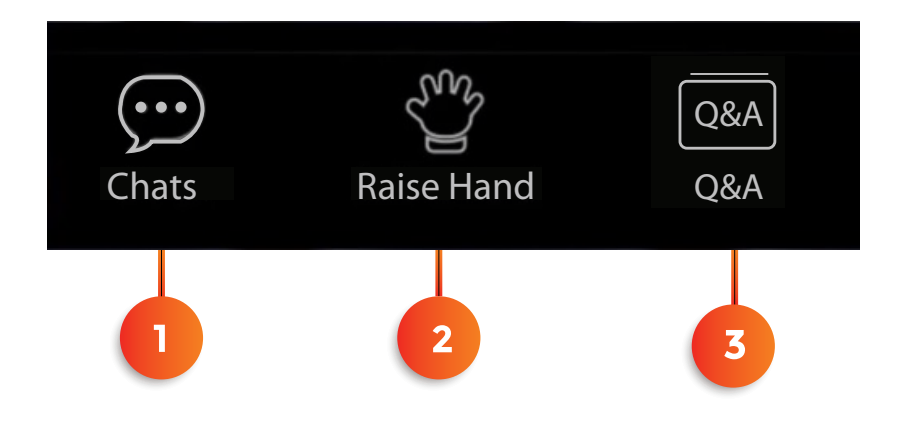

#### ช่องทางประชาสัมพันธ์ออนไลน์ของสหกรณ์ฯ

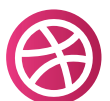

1

เว็บไซต์ของ สอ.มจธ. coop.kmutt.ac.th

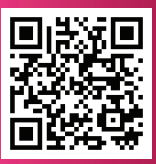

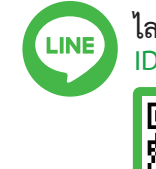

ไลน์สหกรณ์ๆ ID : @coopkmutt

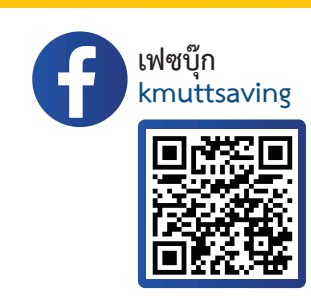

# การใช้สิทธิ์เลือกตั้ง ประจำปี 2565

## โปรดตรวจสอบอุปกรณ์และเตรียมข้อมูลของท่าน ดังนี้

ขั้นตอน

เลือกตั้ง

(อุปกรณ์ : เครื่องคอมพิวเตอร์ / โน้ตบุ๊ค / แท็บเล็ต / โทรศัพท์มือถือสมาร์ทโฟน)

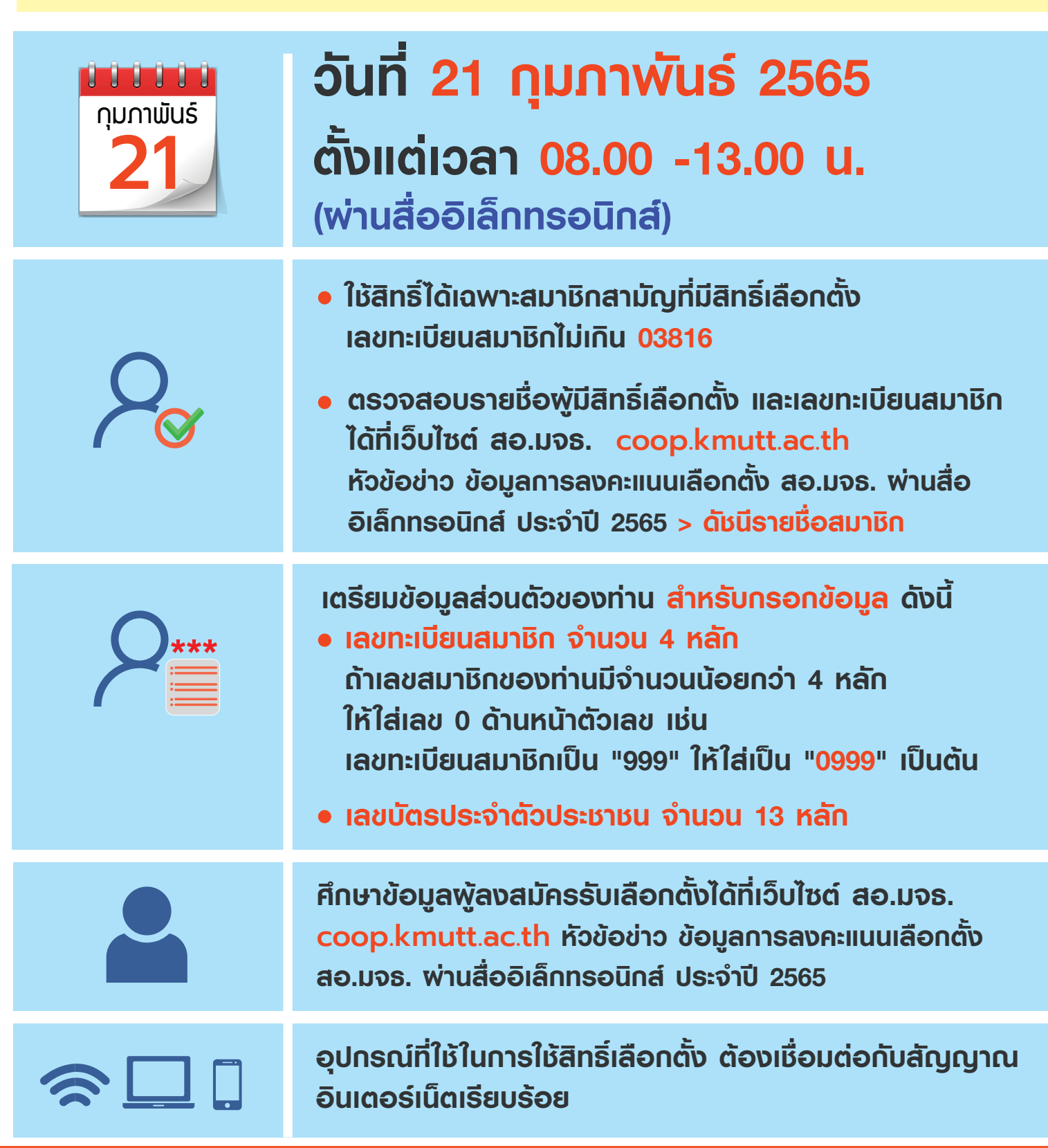

### 21 ก.พ.65 ใช้สิทธิ์เลือกตั้ง

เวลา 08.00 - 13.00 น. สมาชิกรับลิงค์สำหรับใช้สิทธ์ เลือกตั้ง ได้ที่ช่องทางประชาสัมพันธ์ออนไลน์ของ สหกรณ์ฯ 3 ช่องทาง ดังนี้

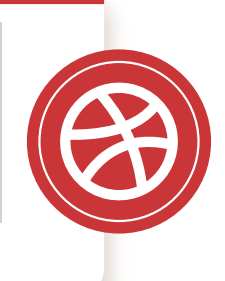

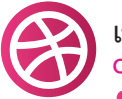

ขั้นตอนที่ 1

เว็บไซต์ของ สอ.มจธ. coop.kmutt.ac.th

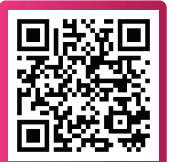

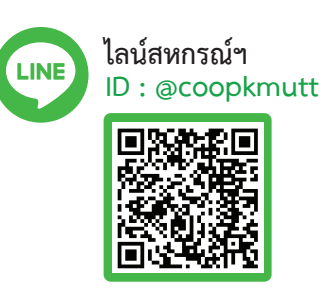

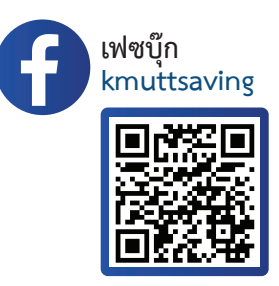

## เข้าสู่ระบบเลือกตั้งและใช้สิทธิ์

ขั้นตอนที่ 2

#### สมาชิกกรอกข้อมูล และใช้สิทธิ์ตามคำแนะนำ

| KM <sup>in</sup> KMUTT Election  |                                    |
|----------------------------------|------------------------------------|
| เลขสมาชิก                        |                                    |
| เลขสมาชิก                        | เลขทะเบียนสมาชิก จำนวน 4 หลัก      |
| เลขที่บัตรประชาชน                | เช่น 0999                          |
| [ เลขที่บัตรประชาชน              | ——— ເລຍບັຕຣປຣະຈຳຕັວປຣະຮາຮແ         |
| เริ่มเลือกตั้ง                   | จำนวน 13 หลัก                      |
| สำเร็จ !                         |                                    |
|                                  | หน้าจอแสดงพลเมื่อลงคะแนน<br>สำเธ็จ |
| การลงคะแนนเสร็จ<br>เรียบร้อยแล้ว |                                    |

สมาชิกที่ไม่มีอุปกรณ์ หรือไม่สามารถใช้สิทธิ์เลือกตั้งพ่านสื่ออิเล็กทรอนิกส์ได้ด้วยตนเอง สามารถมาใช้สิทธิ์ลงทะเบียนเลือกตั้ง (พ่านสื่ออิเล็กทรอนิกส์) ได้

ในวันที่ 21 กุมภาพันธ์ 2565 เวลา 08.00 – 13.00 น. ณ บริเวณลานแดง อาคารเรียนรวม 2